## How to Send an Encrypted Email using your MassBay Email Account

These instructions work using either your office's MassBay Outlook account or your MassBay Web Outlook account.

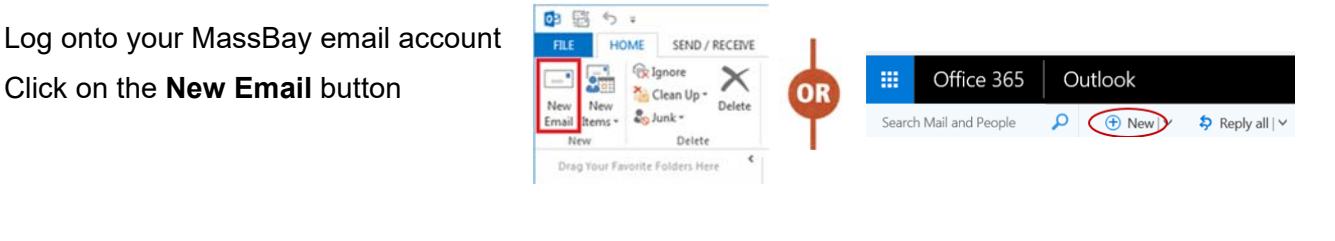

2

At the **beginning** of the **Subject** line, type **[encrypt]** (including the brackets) and then continue typing the subject of your email

• **[Encrypt]** can be typed anywhere on the Subject line, but we highly recommend you put it at the beginning – it's easier to notice, search/find, and manage.

| om 👻 | RSPOOL@massbay.edu |   | File  | Cut                 | Insert          | Options                                     | Format Tex |
|------|--------------------|---|-------|---------------------|-----------------|---------------------------------------------|------------|
| То   |                    |   | Paste | Copy<br>Format Pair | Calib<br>nter B | ri (Bot + 11<br>I <u>U</u> <mark>*</mark> Z | • A A      |
| :    |                    | Ψ | Cit   | To                  | 191             |                                             | Dasic lext |
| Bcc  |                    | 1 | Send  | Cc                  |                 |                                             |            |
|      |                    |   |       | Dee                 |                 |                                             |            |

3

Compose the rest of your email

Add email address(es), text, and any attachments

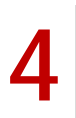

Once you send this email, its contents (including any attachments) will be encrypted